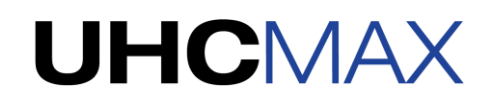

## PANTALLA DE TIEMPO DE EJECUCIÓN / INICIO

Cuando se toca una vez un elemento se inicia el temporizador de ese elemento. Un borde grueso de color verde intenso indica el que ingresó primero y el primero en salir (FIFO por sus siglas en inglés), los elementos principales que se utilizarán primero. Los bordes cian delgados están numerados con indicadores de secuencia que muestran el orden en el que se deben utilizar los elementos siguientes.

Para borrar un temporizador activo, toque en el elemento de menú para que aparezca una X. A continuación, toque la X para borrar el temporizador.

Para reducir un temporizador en 5 minutos, toque el elemento de menú y haga clic en el icono -5 situado a la derecha del nombre del elemento.

|                                      | * 🕼             | 🔅 Breakfast       |          | EN  |                                                   |  |  |  |
|--------------------------------------|-----------------|-------------------|----------|-----|---------------------------------------------------|--|--|--|
| Para                                 | HOTCAKES        | ·                 | HOTCAKES | 1   |                                                   |  |  |  |
| borrar un<br>temporiza<br>dor activo |                 | — 🗙 BURRITO 20 -5 | BURRITO  | - 2 | <ul> <li>Para reducir un temporizador</li> </ul>  |  |  |  |
|                                      | MCGRIDDL        | BAGEL             | MUFFINS  | 3   | en 5 minutos, haga clic en el                     |  |  |  |
|                                      | MCGRIDDL        | BAGEL             | MUFFINS  | 4   | ícono "-5"                                        |  |  |  |
|                                      | BISCUITS        |                   | MUFFINS  | 5   |                                                   |  |  |  |
| haga clic                            | BISCUITS        |                   | MUFFINS  | 6   |                                                   |  |  |  |
| en "X".                              |                 |                   |          |     |                                                   |  |  |  |
|                                      | J               |                   |          |     | Los hordes gruesos de color verde intenso indican |  |  |  |
|                                      | 🖈 📝 🔅 Breakfast |                   |          |     | el que ingresé primere y que sele primere les     |  |  |  |
|                                      | HOTCAKES        | -                 | HOTCAKES | 1   | el que lligreso primero y que sale primero, los   |  |  |  |
|                                      | BURRITO ·       | - BURRITO         |          | 2   | elementos principales que se utilizarán primero.  |  |  |  |
|                                      | MUFFINS 1-      | BAGEL             | MCGRIDDL | 3   |                                                   |  |  |  |
|                                      | MUFFINS 2 1     | BAGEL             | MCGRIDDL | 4   | Los bordes cian                                   |  |  |  |
|                                      | MUFFINS 3 1     |                   | BISCUITS | 5   | delgados están                                    |  |  |  |
|                                      | MUFFINS 4 1     |                   | BISCUITS | 6   |                                                   |  |  |  |
|                                      |                 |                   |          |     | numerados con                                     |  |  |  |
|                                      |                 |                   |          |     | indicadores de                                    |  |  |  |
|                                      | * <b>*</b>      | n Breakfast       |          | EN  | secuencia.                                        |  |  |  |
|                                      | HOTCAKES -      |                   | HOTCAKES | 1   |                                                   |  |  |  |
|                                      | BURRITO         | BURRITO           |          | 2   |                                                   |  |  |  |
|                                      | MUFFINS 4       | BAGEL             | MCGRIDDL | 3   | A medida que los alimentos están a punto de       |  |  |  |
|                                      | MUFFINS 2 4     | BAGEL             | MCGRIDDL | 4   | caducar, aparecerá la alerta "Cook More"          |  |  |  |
|                                      | MUFFINS 3 4     | 1                 | BISCUITS | 5   |                                                   |  |  |  |
|                                      | MUFFINS 4       | 1                 | BISCUITS | 6   | Countar masj. Apareceran bordes anaranjados       |  |  |  |
|                                      |                 |                   |          |     | despues de que aparezca esta alerta.              |  |  |  |
|                                      |                 |                   |          | L   |                                                   |  |  |  |

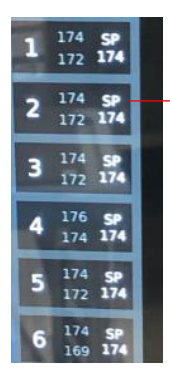

Presione cualquier número de fila para revisar las temperaturas actuales de los platos superiores e inferiores de todas las filas. En el modo de temperatura, aparecerán las temperaturas actuales. El número debajo de SP representa la temperatura del punto de referencia. Las temperaturas que hayan alcanzado su punto de referencia se atenuarán. Vuelva a presionar para ocultar el estado de la temperatura.

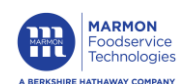

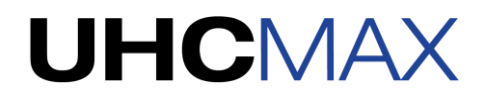

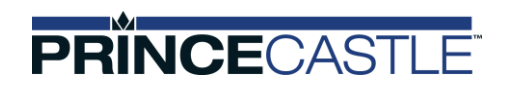

| MENU DE AJUSTES |                                                                                                    |                                                                                      |                                                                                 |  |  |                                                                            |  |  |
|-----------------|----------------------------------------------------------------------------------------------------|--------------------------------------------------------------------------------------|---------------------------------------------------------------------------------|--|--|----------------------------------------------------------------------------|--|--|
|                 | Presione<br>"General" para<br>acceder a la<br>configuración<br>general.                                                          | Presione<br>"Menu"<br>(Menú) para<br>editar, eliminar<br>y copiar partes<br>del día. | Presione<br>"Cleaning"<br>(Limpieza) para<br>acceder al<br>menú de<br>limpieza. |  |  |                                                                            |  |  |
| 1<br>•          | Settings                                                                                                    | ی<br>Menu<br>Service                                                                 | Software Version: 0.001.0005                                                    |  |  | Presione<br>"EN" para<br>seleccionar<br>el ajuste de<br>idioma<br>deseado. |  |  |
|                 | Presione "Error Log<br>(Registro de<br>errores) para<br>acceder al registro<br>de errores y evalua<br>las fallas del<br>sistema. | g" Presione<br>"Service"<br>(Servicio) par<br>acceder al<br>menú de<br>servicio.     | ra                                                                              |  |  |                                                                            |  |  |

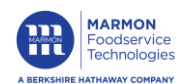